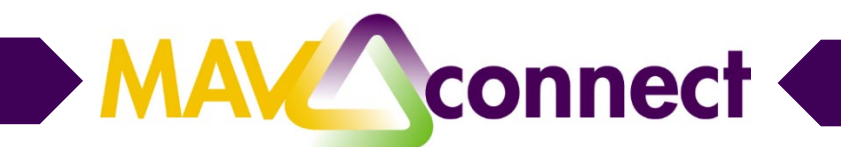

## Scheduling an Appointment Online through MavConnect

**College of Business** 

- 1. Go to https://mankato.mnsu.edu/
- 2. Scroll down and click on Current Students

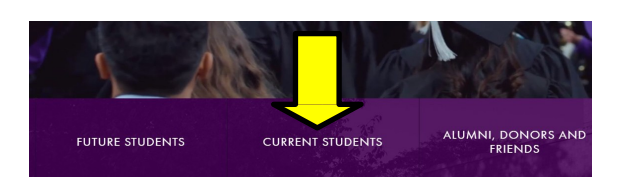

3. a) Find "MavConnect" (under the MavLife ad) and click on the purple box; b) Log in using your StarID and Password

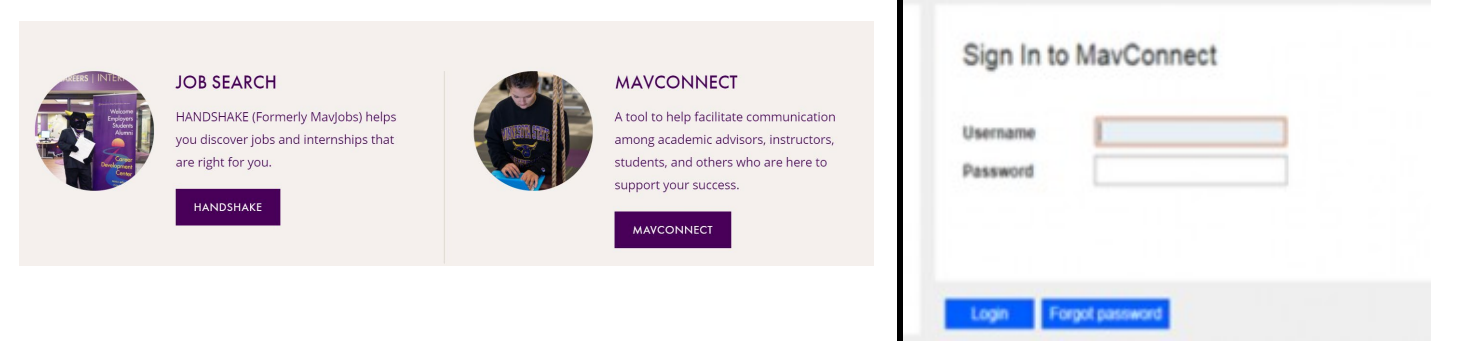

4. Your default page should be "My Success Network" (if it isn't, you can go to the top left lines on your page to find that option); scroll down and find "Your Services." Look for the College of Business—Advising for Undergrads and click Schedule.

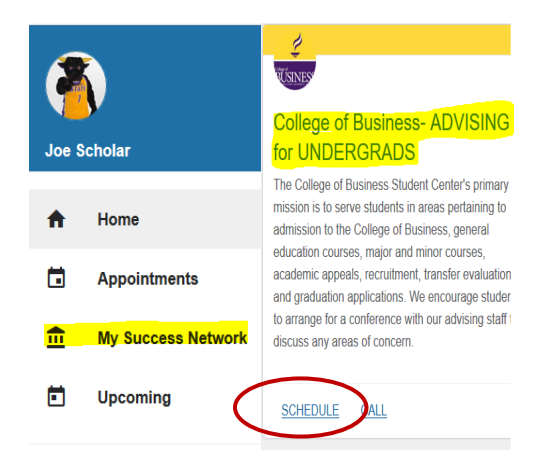

5. Select "Advising: Group Session" and then click continue.

| t Schedule Appointment                       |                            |  |  |  |  |  |  |  |
|----------------------------------------------|----------------------------|--|--|--|--|--|--|--|
| College of Business- ADVISING for UNDERGRADS |                            |  |  |  |  |  |  |  |
| RUSINES<br>What do you need help with?       |                            |  |  |  |  |  |  |  |
|                                              |                            |  |  |  |  |  |  |  |
| Academic planning                            | Academic Warning/Probation |  |  |  |  |  |  |  |
| Add/change major or minor                    | Advising: Group Session    |  |  |  |  |  |  |  |
| Add/change major or minor                    | Advising: Group Session    |  |  |  |  |  |  |  |

6. Search for the dates/times listed in the e-mail using the calendar feature, make sure "Show group meetings" box underneath the calendar is selected—-Group Advising Sessions have people icons in the schedule slot. Select the date you want and click continue.

| hat day and time works for you? |                                       |    |               |    |               |        |                                                |  |
|---------------------------------|---------------------------------------|----|---------------|----|---------------|--------|------------------------------------------------|--|
| 03-04-                          | 2019                                  |    | $\rightarrow$ |    | 03-2          | 5-2019 | Show: Group sessions only                      |  |
|                                 |                                       |    |               |    |               |        | Wednesday, March 13                            |  |
| $\leftarrow$                    | $\leftarrow$ March 2019 $\rightarrow$ |    |               |    | $\rightarrow$ |        |                                                |  |
| Su                              | Мо                                    | Tu | We            | Th | Fr            | Sa     | ○ 11:00 am - 12:00 m ♣<br>Morris Hall Room 209 |  |
|                                 |                                       |    |               |    | 1             | 2      |                                                |  |
| 3                               | 4                                     | 5  | 6             | 7  | 8             | 9      | Thursday, March 14                             |  |
| 10                              | 11                                    | 12 | 13            | 14 | 15            | 16     | _                                              |  |
| 17                              | 18                                    | 19 | 20            | 21 | 22            | 23     | 8:30 am - 9:30 am Armstrong Hall Room 214      |  |
| 24                              | 25                                    | 26 | 27            | 28 | 29            | 30     |                                                |  |
| 31                              |                                       |    |               |    |               |        | Friday, March 15                               |  |

8. Confirm information, feel free to leave blank and click confirm.

| Linda Meidl<br>Student Relations Coordinator for College of Business |                                                                        |
|----------------------------------------------------------------------|------------------------------------------------------------------------|
| Does this look correct?                                              |                                                                        |
| Date and Time<br>Monday, March 18<br>8 30 am – 9.30 am               | Reason for Visit<br>Registration / Class Schedule <u>change</u>        |
| Location<br>Amstrong Hall Room 214<br>AH Room 214                    | If you want, tell us a little bit about what's going on so we can help |

9. You should then receive a confirmation message. Seats are limited in each session. Please contact the COB Student Center if you have any questions or need further assistance: 507-389-2963.

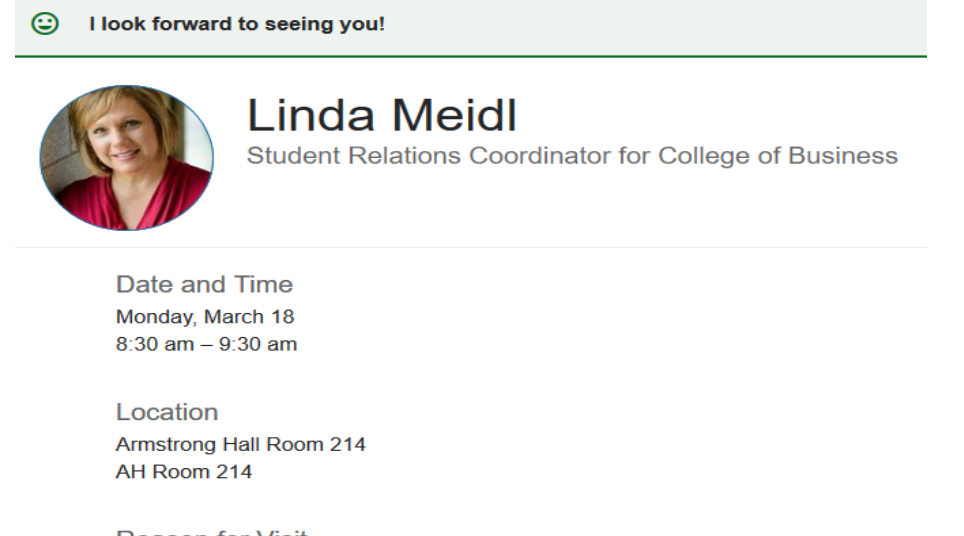

Reason for Visit Registration / Class Schedule